## Job Aid COVID-19 Vaccination Card Uploading Process for Desktop/Laptop All Employees OBJECTIVE

Use the steps below to upload your proof of COVID-19 vaccination into Workday from a desktop/laptop computer.

**<u>Note</u>**: Employees should only upload documentation that shows that they have received all doses of the COVID-19 vaccination. If you have not received all required doses of the COVID-19 vaccine, do not upload the documentation until the vaccination process has been completed and recorded on the vaccination card.

## UPLOADING PROOF OF COVID-19 VACCINATION INTO WORKDAY FROM A DESKTOP/LAPTOP

- 1. Log into your Workday account.
- Click on the Profile<sup>O</sup> icon located on the top right-hand corner of your home page and select the View Profile option below your name.
- 3. Click on the **Personal** tab located on the left-hand blue column of your employee profile page.
- 4. Click on the **Documents** tab and then click the **Add** button.

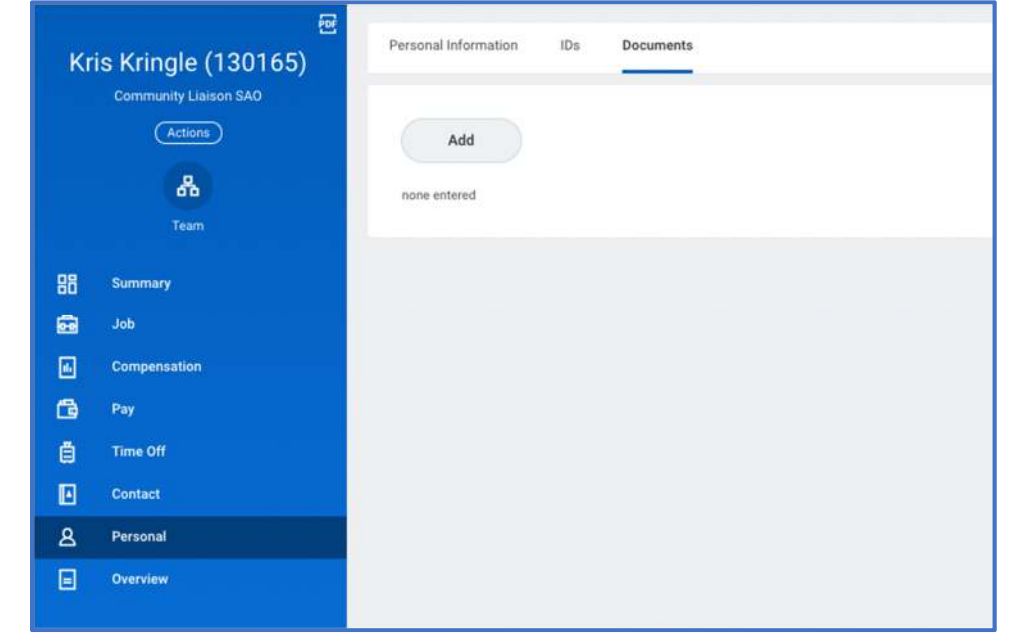

5. Click **Select Files** to locate and upload a copy of the COVID-19 vaccination card from your desktop/laptop computer. You can also use the "**Drop Files here**" feature to drag & drop a copy of your vaccination card.

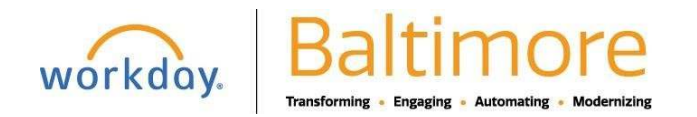

## Job Aid COVID-19 Vaccination Card Uploading Process for Desktop/Laptop

All Employees

2

6. Click on the Document Category field and select "COVID-19 Vaccination Card" from the list of options. Optional: Type any comments regarding your vaccination card in the Comment field. Your Agency HR Practitioner will be able to view comments added in this field.

| Kris Kringle (130165) 🚥                              |                       |   |
|------------------------------------------------------|-----------------------|---|
| KrisKringle Vaccination Rec<br>Successfully Uploaded | ord.png               |   |
| Document Category *                                  | search                | 0 |
| Commont                                              | No matches found      |   |
| comment                                              | Contract              |   |
| Interd                                               | COVID-19 Test Results |   |
| Upioad                                               | COVID-19 Vaccination  | 1 |
|                                                      | Credential (Student)  |   |
|                                                      |                       |   |

7. Click the **OK** button to complete uploading your Covid-19 vaccination card. Once the upload is completed, you will be returned to the **Documents** page, where you will be able to view the uploaded document.

**Note:** Employees will not be able to delete or modify a document after it's uploaded. If you have uploaded an incorrect document or selected an incorrect category when uploading your card, you must contact your HR Practitioner/Partner to delete the document or modify the document category.

8. Review your uploaded document by clicking on the blue hyperlink in the **Worker Document** section.

| Personal Information IDs             | Documents                 |          |                  |                                    |                        |  |
|--------------------------------------|---------------------------|----------|------------------|------------------------------------|------------------------|--|
| Add<br>Turn on the new tables view I |                           |          |                  |                                    |                        |  |
| Worker Document                      | 5                         | Sector 1 |                  | Attachmenta                        |                        |  |
|                                      | Document Category         | Comment  | Alternative Text | File Name                          | Upload Date            |  |
| KrisKringle Vaccination Record.png   | COVID-19 Vaccination Card |          |                  | KrisKringle Vaccination Record.png | 09/07/2021 04:40:30 PM |  |

9. You have completed uploading your proof of Covid-19 vaccination and can proceed to log out of your Workday account.

## STILL HAVE QUESTIONS OR NEED TECHNICAL ASSISTANCE?

For questions regarding the COVID-19 Vaccination Policy, contact your HR Practitioner/Partner. For technical assistance or issues accessing Workday, contact the BCIT Service Desk at 410-396-6648.

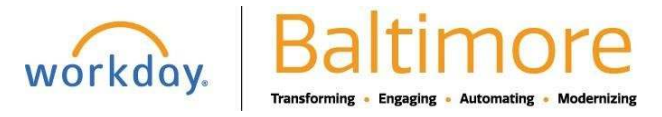